## Microsoft Teamsを使ったオンライン面談のご案内(1/2)

「Microsoft Teams」を使ったオンライン面談がご利用いただけるようになりました。 オンライン面談への参加方法は、次のとおりです。

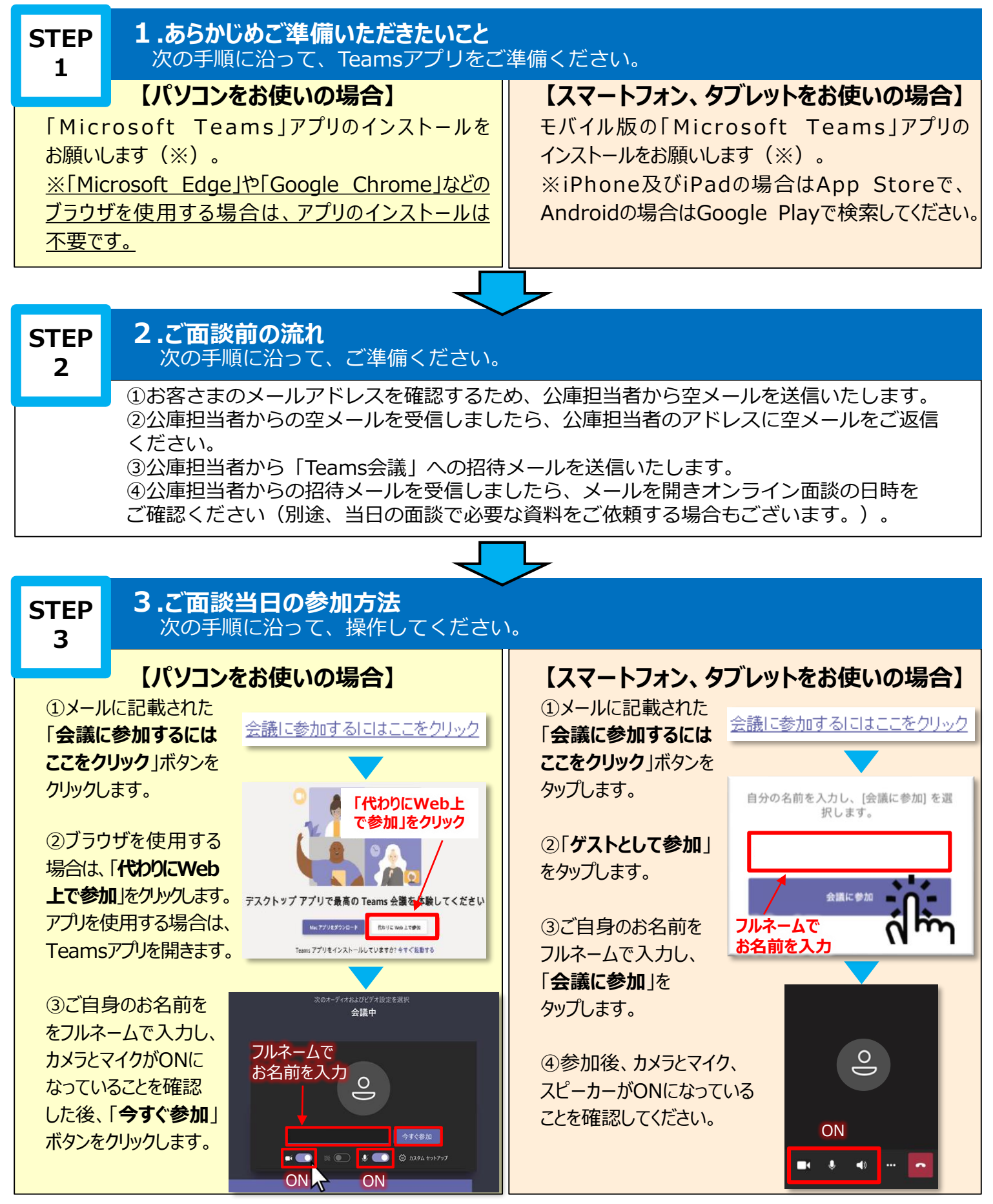

## Microsoft Teamsを使ったオンライン面談のご案内(2/2)

## ~ご面談時の留意事項~

・事前に公庫からご依頼した資料がある場合は、あらかじめお手元にご用意ください。

- ・不要な情報を画面に映り込ませないなど、情報管理にはご注意ください。
- ・「チャット」等の便利な機能もご活用ください。

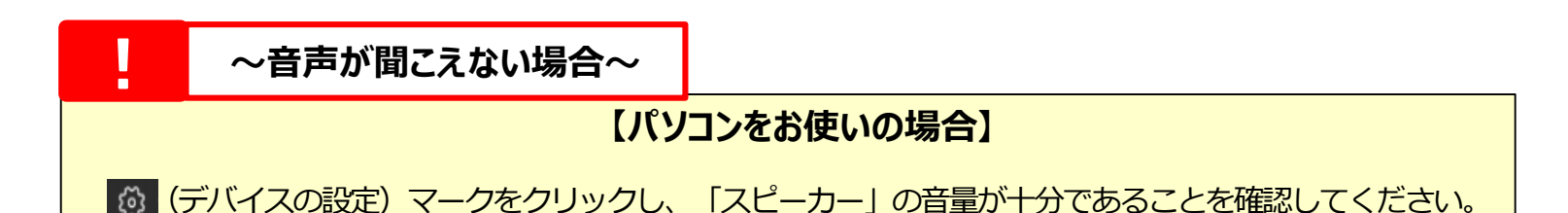

## 【スマートフォン、タブレットをお使いの場合】

スマートフォンやタブレット本体の音量が十分であることを確認してください。

※Teamsの操作方法については、 マイクロソフト社のホームページもあわせてご参照ください。

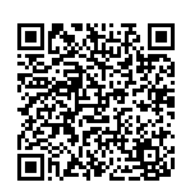

[URL]https://www.microsoft.com/ja-jp/biz/wsi/teams-remote-work.aspx

お問い合わせ ご不明な点等がございましたら、お気軽に公庫担当者までお問い合わせください。